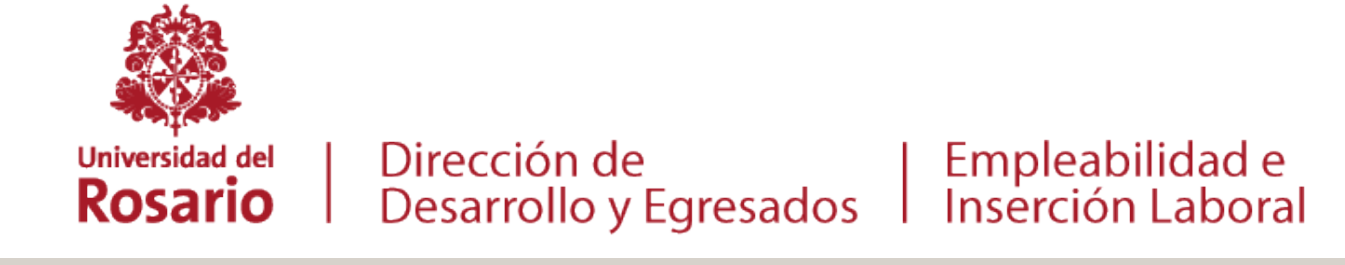

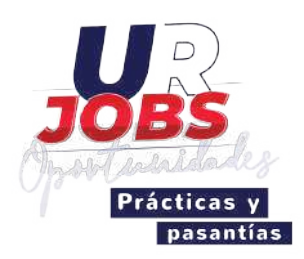

### INSTRUCTIVO PARA ESTUDIANTES Proceso de prácticas y pasantías

NOTA: Ten en cuenta que solo podras aplicar en el programa académico en el cual cumples requisitos para realizar tu práctica y el periodo autorizado.

## **1. Diligenciar perfil**

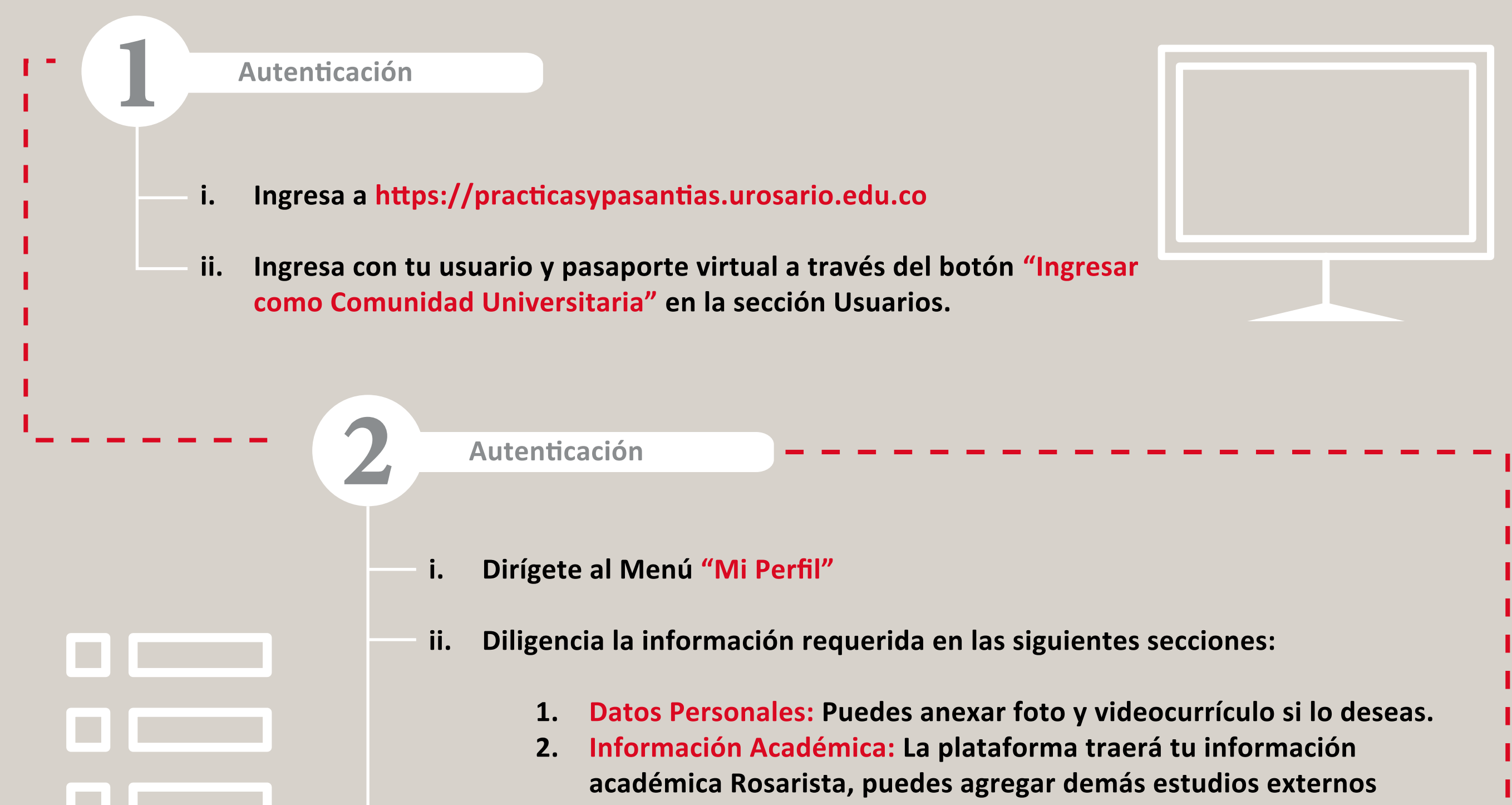

- que poseas.
- 3. Perfil: Puedes diligenciar hasta 5 versiones de tu perfil, asegúrate de diligenciar tus competencias y áreas de interés para enviar tu hoja de vida a una oferta de práctica.
  - 4. Experiencia: Destaca tus logros y actividades extracurriculares.
- iii. Asegúrate de completar el 100% de los campos obligatorios.

Generación de Hoja de Vida

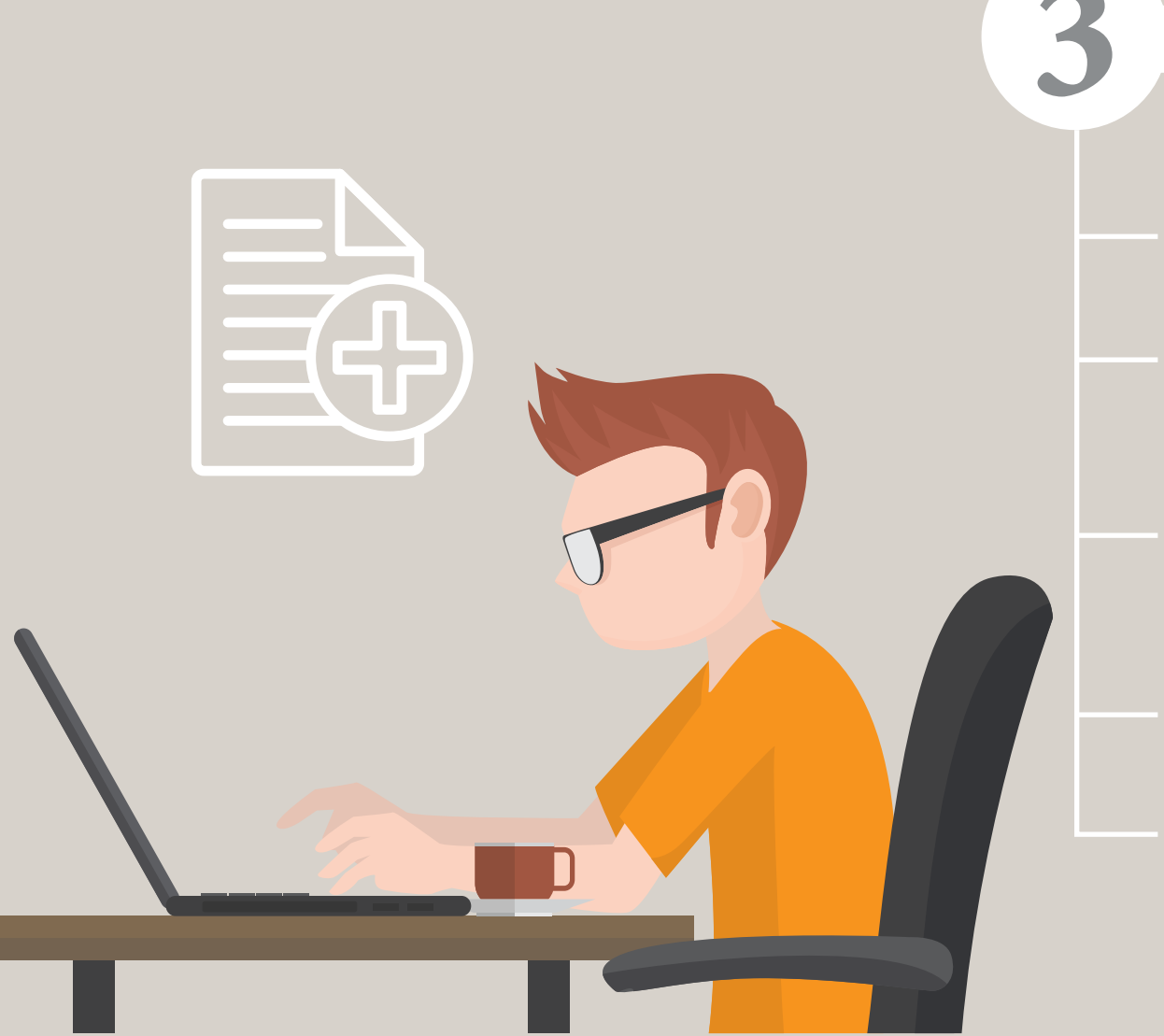

i. Dirígete a la sección Perfil -> Hoja de vida.

- ii. Selecciona el perfil con el que quieres generar tu Hoja de vida.
- iii. Genera al menos una versión en PDF de tu hoja de vida, es indispensable para aplicar a las ofertas.
- iv. Puedes generar la hoja de vida de acuerdo al perfil que desees postularte.
- v. Puedes incluir los documentos adicionales de soporte que desees.

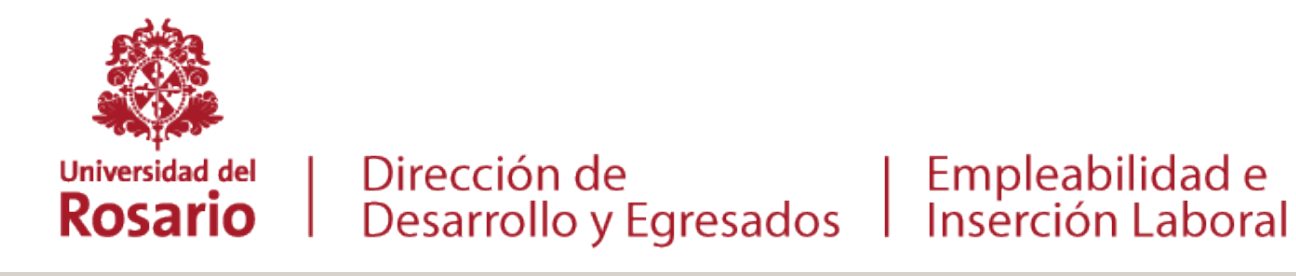

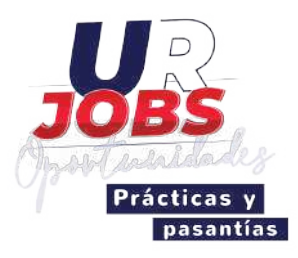

#### **Aplicar a ofertas** 2.

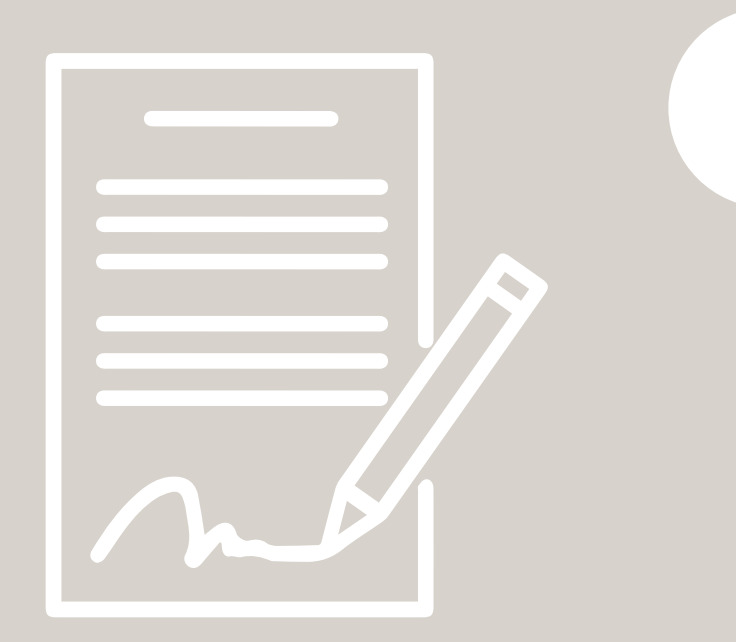

- Autenticación
- Ingresa a https://practicasypasantias.urosario.edu.co i.
- Ingresa con tu usuario y pasaporte virtual a través del ii. botón "Ingresar como Comunidad Universitaria" en la sección Usuarios.

#### Ver oportunidades

- Dirígete al menú principal y haz clic en "Ver oportunidades". i.
- Selecciona los filtros de búsqueda que desees aplicar. ii.

Empleabilidad e

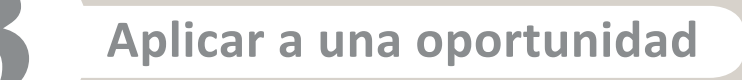

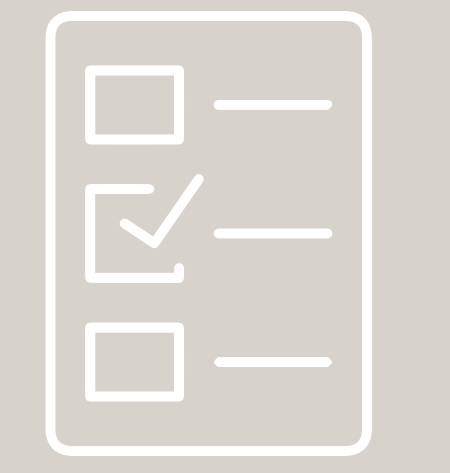

- Haz clic en la oferta a la que desees aplicar. i.
- Haz clic en el botón "Aplicar". A continuación, el ii. sistema pedirá tu hoja de vida y documentación anexa de ser requerida.

**Revisión de tus aplicaciones** 

- Haz clic en "Mis Aplicaciones". Allí puedes ver lo que ha sucedido con tu aplicación. i.
- Haciendo clic en el botón "Detalle" podrás ver el detalle de la oferta a la que aplicaste y en ii. qué estado se encuentra.
- iii. Cuando una entidad te ha seleccionado, recibiras un mail, puedes Confirmar o Rechazar dicha selección.

iv. Tienes hasta 48 horas para confirmar la selección. Una vez confirmada la selección no podrás cambiarla. Tus demás aplicaciones se deshabilitarán e iniciará tu proceso de legalización.

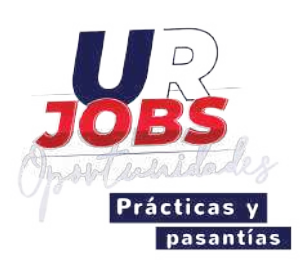

# 3. Legalización

- NOTA: a. Cuando una entidad te ha seleccionado y has confirmado dicha selección, inicia el proceso de legalización.
  - b. Tu coordinador de prácticas asignará tu monitor y serás notificado para anexar toda la información requerida y de esta manera dar aprobación a tu práctica.

Autenticación

i. Ingresa a https://practicasypasantias.urosario.edu.co

ii. Ingresa con tu usuario y pasaporte virtual a través del botón "Ingresar como Comunidad Universitaria" en la sección Usuarios.

#### Diligenciar la legalización

- i. Ingresa al menú principal y haz clic en "Legalizaciones".
- ii. Si fuiste seleccionado por una entidad, una vez te encuentres en el módulo, encontrarás el registro de tu legalización vigente sigue con el paso. "Gestion de documentos"
- iii. Si conseguiste tu práctica como autogestión, sigue los pasos a continuación:
  - 1. Haz clic en, legalízar practica.
  - 2. El sistema te muestra programa, período y tipo de práctica para el que te encuentres autorizado.
  - 3. Selecciona el programa de tu preferencia y haz clic en siguiente.
  - 4. Sigue los pasos que el sistema te indica, incluye la información relacionada con la consecución de tu práctica. Haz clic en siguiente.
  - 5. Diligencia los campos de las secciones "Datos Personales", "Datos empresa" y "Datos práctica".
  - 6. Una vez finalizado el formulario, haz clic en "Guardar y continuar".

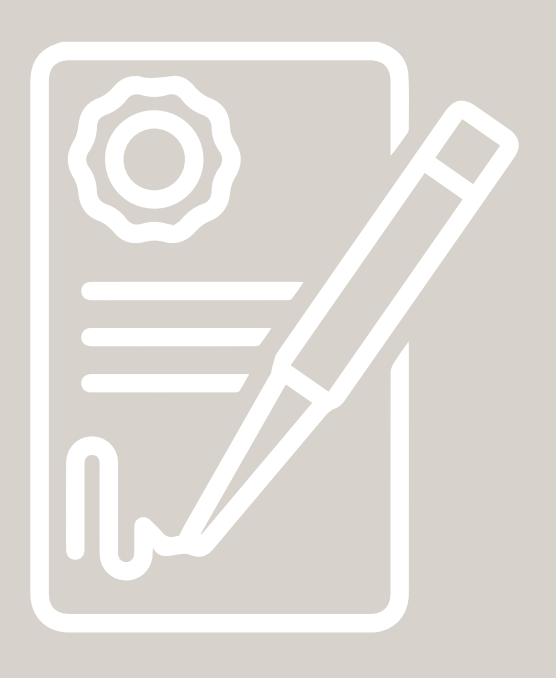

7. La legalización queda en estado "Creada" y el sistema habilita la pestaña "Documentos".

#### Aprobación de documentos

- Dirígete a la pestaña "Gestión de documentos". Allí encontrarás el listado de los documentos requeridos para la práctica. Si tu vinculación con la en⊠dad es por Acuerdo de Vinculación, la plataforma lo generará automá⊠camente y deberás "firmarlo digitalmente". No requieres imprimirlo.
- ii. Por cada documento, haz clic en "Seleccionar archivo" y adjunta el documento. Haz clic en el icono "Guardar".
- iii. Por último, haz clic en "Enviar a revisión".

#### Gestión de documentos

- i. Puedes ingresar y visualizar el estado de cada documento y de la legalización en general.
- ii. Tu coordinador(a) de prácticas, revisará cada uno de los documentos y podrá aceptar o rechazar cada uno.
- iii. Recibirás una notificación en caso de rechazo.
- iv. Podrás ingresar a modificar los documentos rechazados y enviar nuevamente a revisión tu práctica.
- v. Una vez se hayan aprobado todos los documentos tu coordinador(a) aprobará tu legalización y podrás iniciar tu plan de práctica y seguimientos.

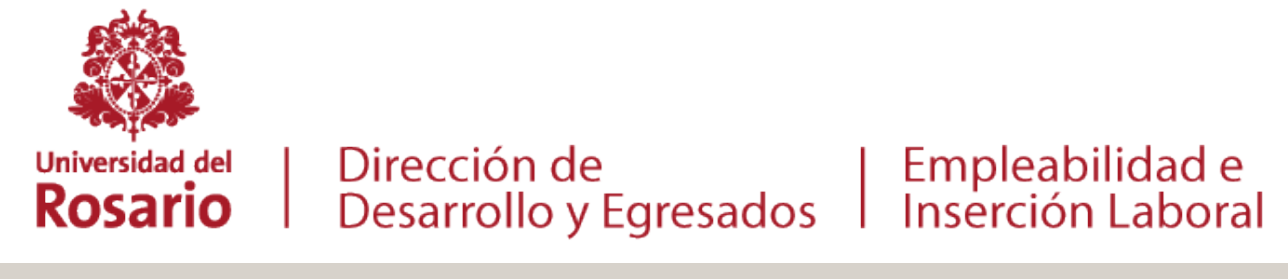

4

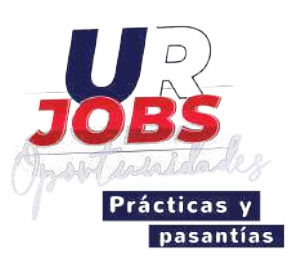

| Plan de práctica |                                                          |  |
|------------------|----------------------------------------------------------|--|
| 1                | Autenticación                                            |  |
|                  | i. Ingresa a https://practicasypasantias.urosario.edu.co |  |

i.

ii. Ingresa con tu usuario y pasaporte virtual a través del botón "Ingresar como Comunidad Universitaria" en la sección Usuarios.

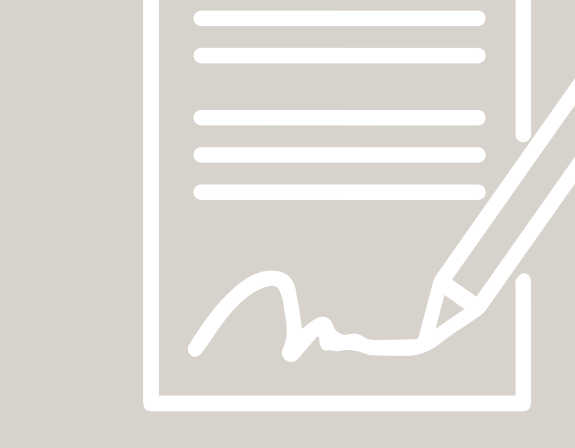

Ingrese su Plan de Práctica

Ingresa al menú principal y haz clic en "Legalizaciones".

- ii. Encontrarás el registro de tu legalización vigente.
- iii. Haz clic sobre el botón detalle, allí se desplegará un menú con las opciones "Plan de Práctica" y "Seguimiento".
- iv. Selecciona la opción "Plan de práctica".

#### Actividades del Plan

- i. En la sección "Actividades del Plan", visualiza cada una de las actividades por objetivo académico ingresadas por tu monitor en acuerdo con tu tutor.
- ii. Puedes agregar todas las que sean necesarias.

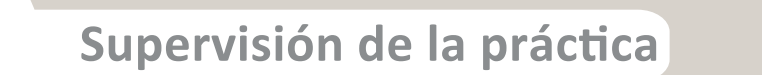

- i. En la sección "Supervisión de la práctica".
- ii. Visualiza cada uno de los seguimientos ingresados por tu monitor, el tipo de seguimiento, fecha, entregable y ponderación.

Aprobación del plan de práctica

- i. Tu tutor, recibirá una notificación de la creación del plan de práctica.
- ii. Monitor y tutor pueden modificar el plan de práctica y deberán darle aprobación.
- iii. Tu también debes aprobarlo haciendo clic en "Aprobar plan de práctica".
- iv. Una vez aprobado por las tres partes, podrás descargar el plan de práctica en PDF generado y "firmado" digitalmente.

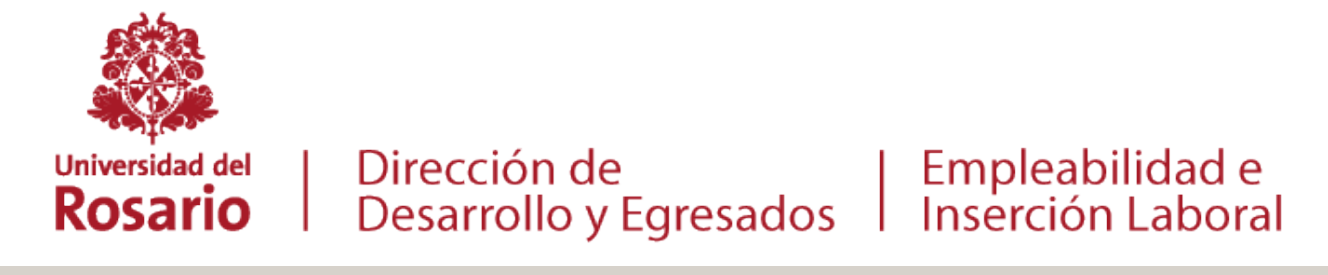

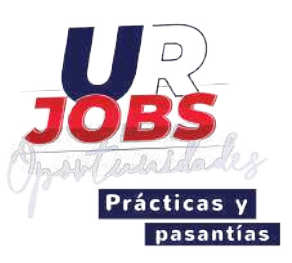

### 5. Seguimiento de Práctica

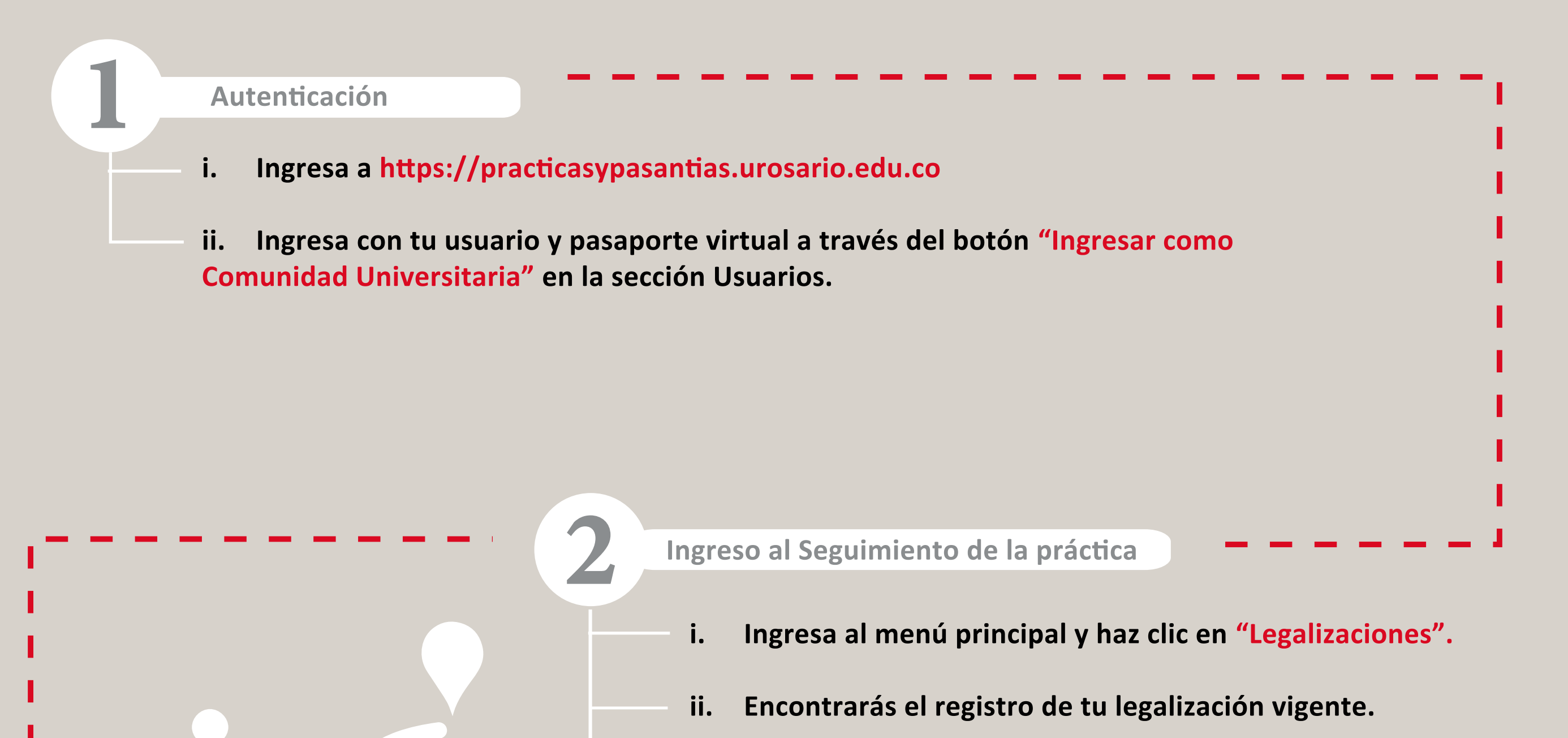

iii. Haz clic sobre el botón detalle, allí se desplegará un menú con las opciones "Plan de Práctica" y "Seguimiento".

iv. Selecciona la opción "Seguimiento".

i. El sistema te permite realizar los siguientes tipos de seguimiento:

1. Actividad general programada: Corresponde a las estimadas en el plan de Práctica

2. Incidentes o accidentes: Permite notificar eventos que hayan afectado el desarrollo de la práctica que hayan afectado tu salud o tu normal desempeño en la práctica.

3. Ausencias: Te permite reportar ausencias o incapacidades que hayas tenido durante la práctica y la forma de compensar las mismas, recuerda validar tu incapacidad en CasaUR.

4. **Casos especiales:** Te permite reportar eventos fuera de lo normal que atenten el buen desempeño de la práctica.

5. **Exposición a enfermedades infectocontagiosas:** Te permite reportar en que casos en el escenario de práctica estuviste expuesto a adquirir enfermedades infectocontagiosas.

- ii. Elige en tipo de actividad a registrar.
- ii. El sistema te solicitará diferentes campos en el formulario de acuerdo con tipo de seguimiento seleccionado.
- iv. Oprime el botón guardar.
- v. Cada seguimiento es sometido a aprobación por parte del monitor y/o coordinador(a) de la práctica.

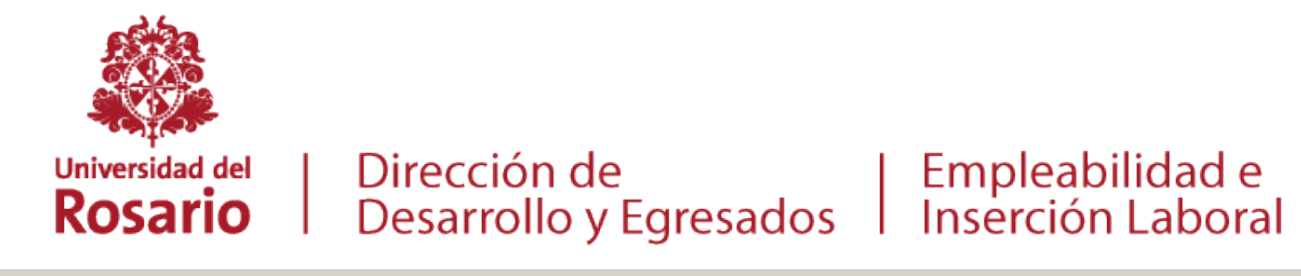

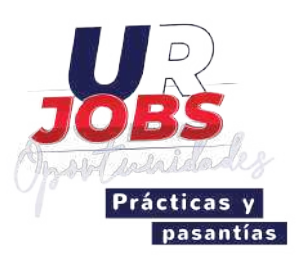

## 6. Evaluación

Durante la ejecución de la práctica y al finalizar la misma, recibirás notificaciones periódicas con un enlace que te llevará a una encuesta que te permitirá autoevaluar la práctica así como evaluar tu escenario de práctica.

 $\bullet \bullet \bullet$ 

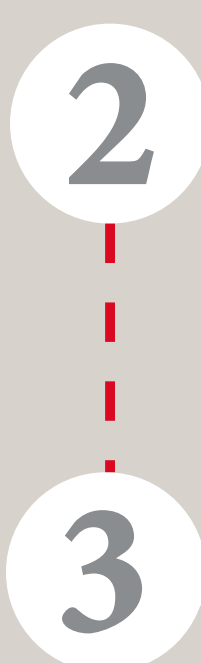

5

1

Revisa tu correo electrónico institucional.

Recibirás un correo con el asunto "Has recibido una encuesta de evaluación de tu práctica"

Serás direccionado a una nueva página web con un formulario que deberás diligenciar en su totalidad.

El sistema mostrará tu porcentaje de avance. Recuerda diligenciarla completa, tu opinión es importante para nosotros.

Al final oprime el botón "Enviar"

ENVIAR

Linkedin: Desarrollo-Egresados Universidad del Rosario Facebook: @Desarrollo.EgresadosURosario Instagram: @desarrollo.egresadosurosario Twitter: D\_EgresadosUR

#### **Contáctenos:**

practicasypasantias@urosario.edu.co Tel:57 1 2970200 Ext: 3155